## Setup Instructions for Running StatBroadcast Broadcastr in Windows 7 while scoring in Windows XP Virtual Machine

Windows XP Virtual Machine mode will sometimes experience internet connectivity issues when running on a Windows 7 machine, causing your stats updates to either slow down or in some cases, stop working completely. To work around this problem, StatBroadcast recommends running Broadcastr in your Windows 7 Operating System while you score your game in XP Virtual Machine. To configure your computer and Stat Crew to do this, please follow the steps below:

## In Windows 7:

Download and install the StatBroadcast Broadcastr from http://software.statb.us

Open up My Computer, go to the c: drive and create a new folder named 'xml'

## In the Windows XP Virtual Machine:

Right-click on **My Computer** and select **Map Network Drive**. Choose an available drive letter, in this example Z:, and in the textbox labeled '**Folder**', type the following: \\**tsclient**\**c** 

Press the **Finish** button. If successful, the mapped drive should open showing the contents of your hard drive in Windows 7.

In StatCrew Game Reports, go to the **Live Menu** and select **Live Setup**. Find the section at the bottom labeled '**Copy file settings**' and change the **target directory** to z:\xml (or if different, use the drive letter you mapped in the step followed by :\xml). Check activate if it is not already.

Press OK, go back up to the Live Menu and select 'Send Stats Files'

## In Windows 7:

Launch StatBroadcast Broadcastr and load your event.

Broadcastr will not be able to automatically determine the location of your XML file, so when prompted, browse to the C: drive, select the xml folder and select the XML file you just created through StatCrew on the Virtual Machine.

Start transmitting and begin scoring your game as normal in TAS on your Virtual Machine.